TO: EPSON 愛用者 FROM: EPSON 客服中心 主題敘述: MX14NF 透過面板手動更改 IP 位址

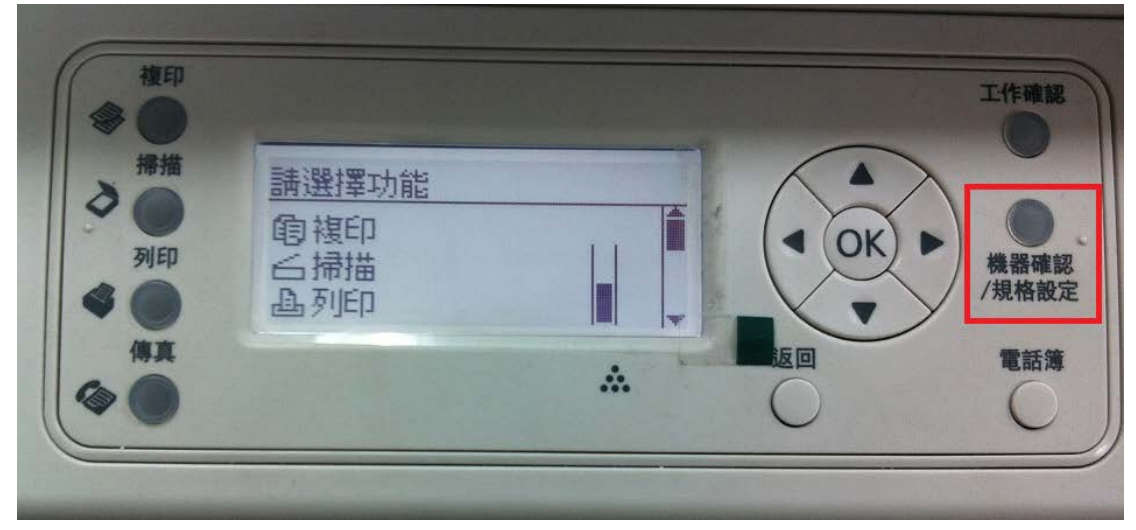

步驟一:直接在機器面板選擇「機器確認規格設定」。

步驟 二:按▲或▼,選擇「機器管理者畫面...」後按下 OK。

| <ul> <li>帰其</li> <li>●</li> <li>●<th>複印</th><th></th><th></th><th>工作確認</th></li></ul> | 複印            |                               |   | 工作確認       |
|----------------------------------------------------------------------------------------------------|---------------|-------------------------------|---|------------|
| // ● ● ● ● ● ● ● ● ● ● ● ● ● ● ● ● ● ●                                                                                                    | 掃描<br>→<br>列印 | 系統<br>報表印出<br>碼錶確認<br>機器管理者畫面 |   | 機器確認 /規格設定 |
|                                                                                                    | 佛真            |                               | * | 電話簿        |

步驟 三:按▲或▼,選擇「網路」後按下OK。

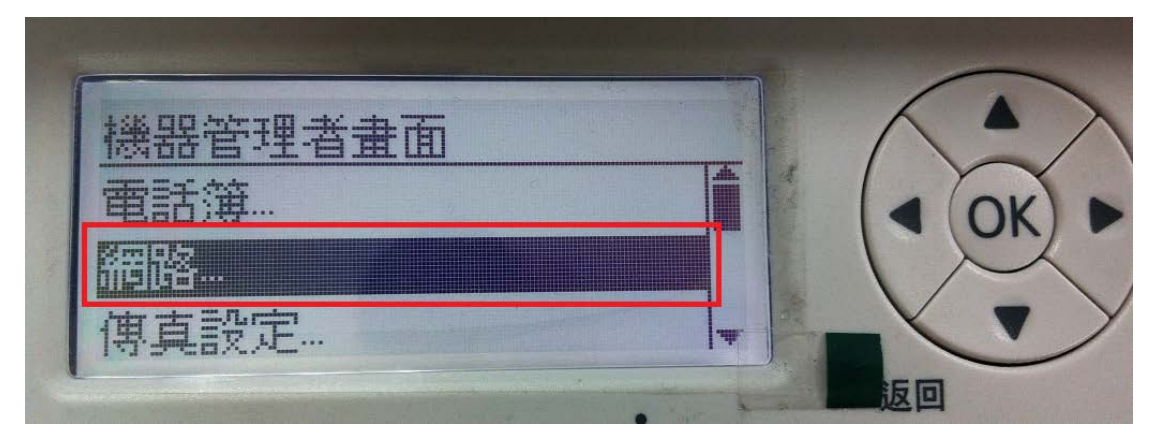

步驟 四:按▲或▼,選擇「TCP/IP」後按下 OK。

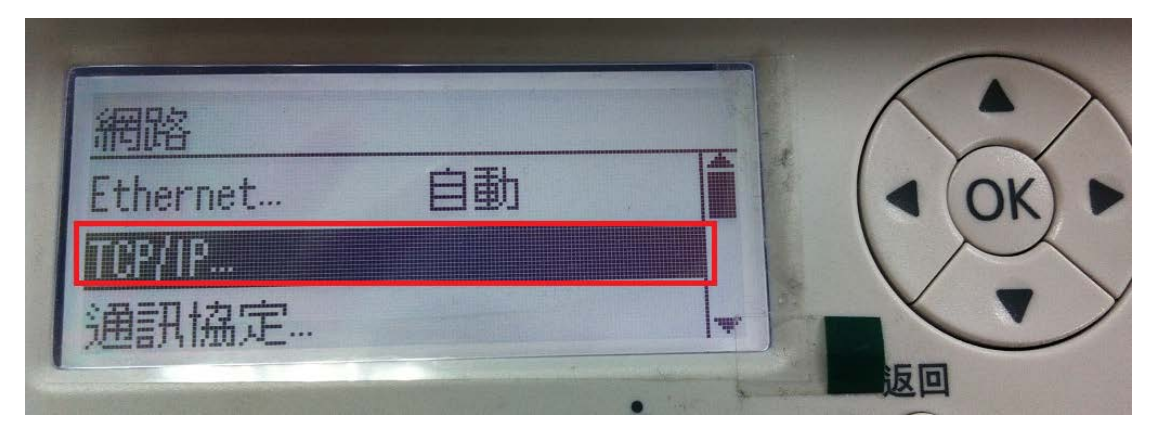

步驟 五:按▲或▼,選擇「IPv4」後按下 OK。

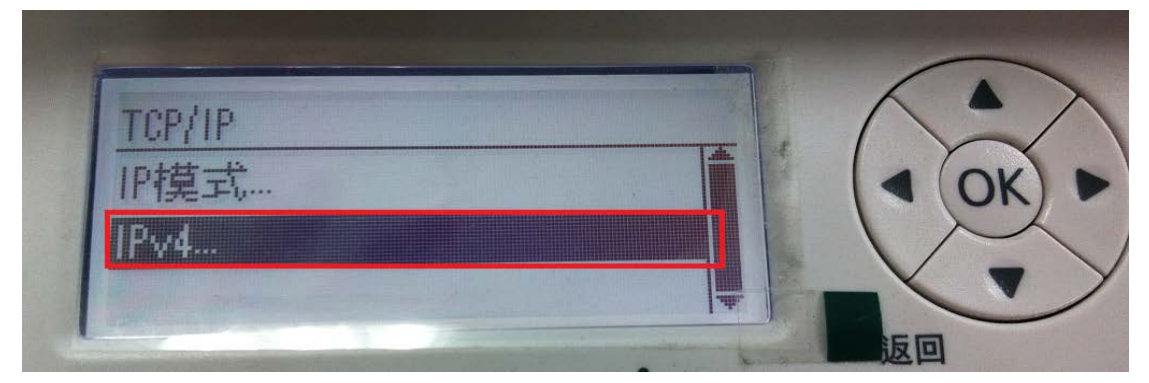

步驟 六:進入選單後:

1. 將 IP 位址的取得改為「控制面板」

(如果不是顯示"控制面板"請按▶,再用▲或▼選到控制面板,再按◀或返回) 2. 按▲或▼,選擇 IP 位址,請按▶,更改為所要更改的 IP 位址,按下 OK。

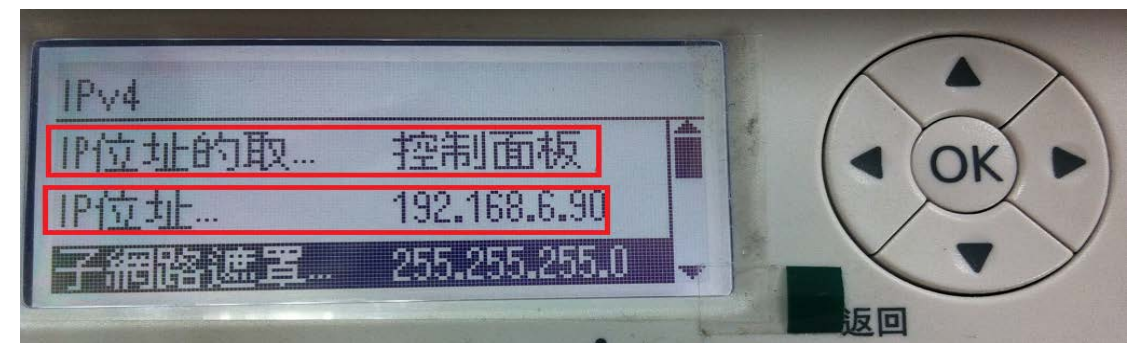

步驟 七:更改完成後會顯示須重新啟動系統,並將印表機重啟電源即可完成手動更改 IP 程序。

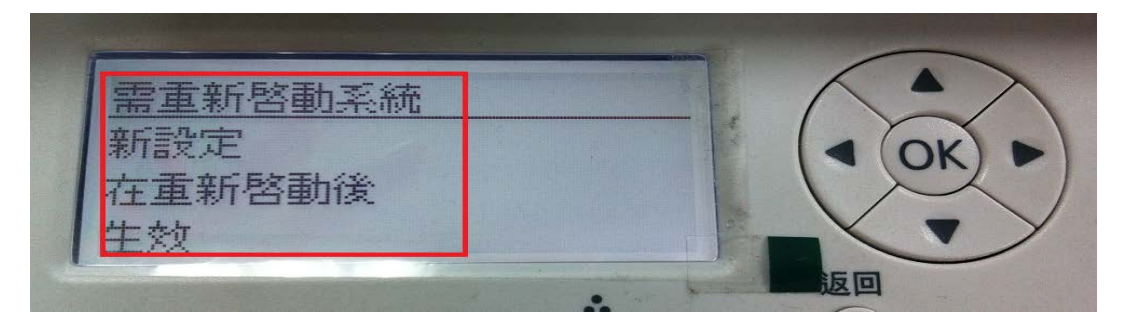